## **Technicolor CGA0112**

Paso 1: En la barra de direcciones de su navegador ingresar con puerta de enlace: 192.168.1.1

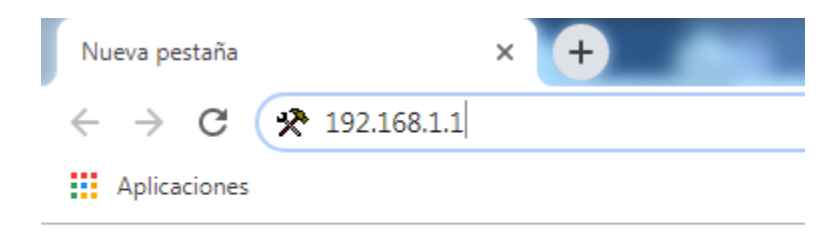

Paso 2: En la ventana de login ingresar Usuario y Contraseña.

usuario: admin contraseña: Cl@r0

Letra "C" mayúscula. Letra "l "minúscula. Símbolo "@" Letra "r" minúscula Numero "0"

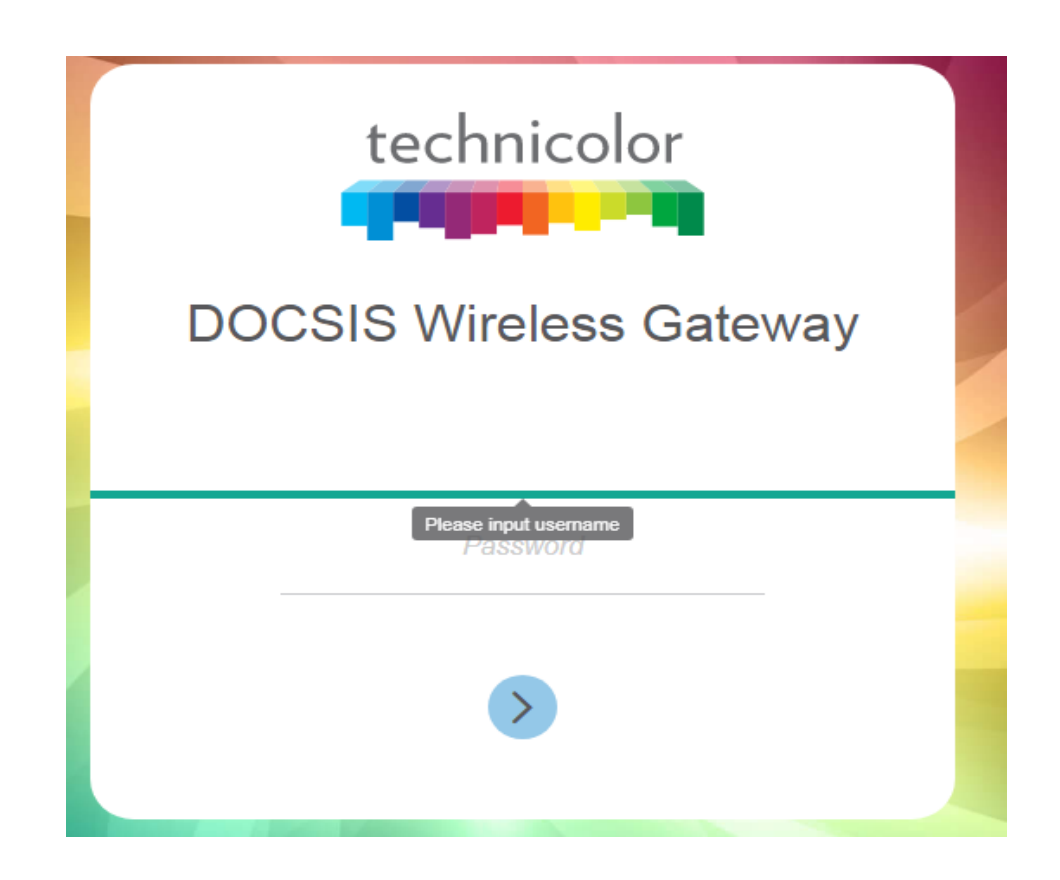

Paso 3: Al haber ingresado al Modem aparece la ventana de inicio como se muestra en la imagen siguiente.

| 📌 Common UI                                     | × (+         |               |                  |                      |                   |            |        |
|-------------------------------------------------|--------------|---------------|------------------|----------------------|-------------------|------------|--------|
| $\leftrightarrow$ $\rightarrow$ $C$ (i) No segu | ro   192.168 | .1.1/#/status |                  |                      |                   |            |        |
|                                                 | technicolo   | Techn         | eway<br>icolor W | ireless Cable        | e Voice Gate      | eway       |        |
|                                                 | Status       | Connection    | Wireless         | Security Application | on Administration | n          |        |
|                                                 | Gateway      | Local Network | Wireless         | DOCSIS Status        | DOCSIS Signal     | DOCSIS Log | System |

**Gateway Information** 

Paso 4: Seleccionamos la opción Wireless en la parte superior izquierda a la par de Connection. En ese lugar vamos a modificar Network Name, colocar el nombre de su preferencia (no colocar letra "ñ" ni espacios).

| Status Connecti    | on Wireless   | Security Ap | plication | Administration                     |        |
|--------------------|---------------|-------------|-----------|------------------------------------|--------|
| Radio Security     | Guest Network | MAC Control | WPS       | QoS                                |        |
| 2.4GHz V           | Vireless I    | Vetwork     |           |                                    |        |
| Vireless Interface |               |             |           | )                                  |        |
| Network Name       |               |             | CLARO     | 01_B64D0B                          | O Hide |
| Network Mode       |               |             | Mixe      | d (802.11b, 802.11g and 802.11n) 🔻 |        |
| Channel Width      |               |             | 0 20      | MHz 🔿 20/40MHz                     |        |
| Channel            |               |             | Auto      | T                                  |        |
| Radio Power        |               |             | 100       | ▼ %                                |        |
|                    |               |             |           |                                    |        |

Paso 5: Seleccionar Save en la esquina superior derecha para guardar los cambios.

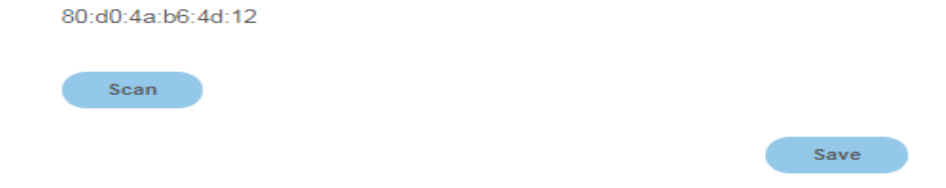

Paso 6: Para Cambiar Contraseña, seleccionamos la opción Security, en la esquina superior izquierda a la par de Radio, como se muestra en la imagen siguiente.

| technicolor Wireless / Se |            | ss / Security<br>hnicolor V | Vireless ( | Cable Vo    | ice Gateway    | / |
|---------------------------|------------|-----------------------------|------------|-------------|----------------|---|
| Status                    | Connection | Wireless                    | Security   | Application | Administration |   |
| Radio                     | Security   | Guest Network               | MAC Contro | WPS         | QoS            |   |

Nos aparecerá un formulario donde tenemos que modificar: Nerwork Password. Puede colocar la contraseña de su preferencia, mínimo 8 dígitos, pueden ser número o letras.

## 2.4GHz Wireless Network

| Network Name     | CLARO1_B64D0B |         |
|------------------|---------------|---------|
| Security Mode    | WPA2 Personal |         |
| Encryption       | AES •         |         |
| Network Password | 8eFFb5Ede5    | Show    |
| Key Interval     | 0             | Seconds |

Paso 7: Seleccionamos Save para guardar los cambios.

| Sec  | onds |
|------|------|
| Save |      |

• El modem CGA0112 trae la opción para configurar dos redes Wireless para dispositivos 2.4GHz y 5GHz, de preferencia colocar nombres diferentes, la contraseña puede ser la misma.

| CLARO1_B64D0B                                 | O Hide                                                                                                    |
|-----------------------------------------------|----------------------------------------------------------------------------------------------------|
| Mixed (802.11b, 802.11g and 802.11n) <b>•</b> |                                                                                                    |
| ● 20MHz ○ 20/40MHz                            |                                                                                                    |
| Auto 💌                                        |                                                                                                    |
| 100 🔻 %                                       |                                                                                                    |
| 80:d0:4a:b6:4d:11                             |                                                                                                    |
| Scan                                          |                                                                                                    |
|                                               | CLARO1_B64D0B<br>Mixed (802.11b, 802.11g and 802.11n)<br>20MHz 20/40MHz<br>Auto<br>100  %<br>80:d0:4a:b6:4d:11<br>Scan |

## 2 1GHz Wireless Network

## 5GHz Wireless Network

| Wireless Interface |                                                |        |
|--------------------|------------------------------------------------|--------|
| Network Name       | CLARO2_B64D0B                                  | O Hide |
| Network Mode       | Mixed (802.11a, 802.11n and 802.11ac) <b>•</b> |        |
| Channel Width      | ○ 20MHz ○ 20/40MHz ● 20/40/80MHz               |        |
| Channel            | Auto 🔻                                         |        |
| Radio Power        | 100 • %                                        |        |
| MAC Address        | 80:d0:4a:b6:4d:12                              |        |
| Scan Nearby AP     | Scan                                           |        |